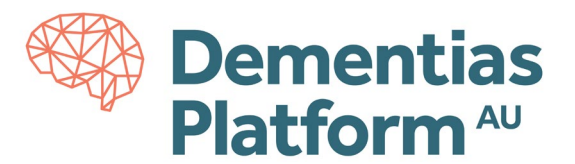

# **DPAU Account Activation Guides**

DPAU Analysis Environment is hosted on Monash Secure eResearch Platform (Monash SeRP). To access the DPAU Analysis Environment, the first step is to create and activate your Monash account. Upon approval of your application, DPAU will submit an account creation request on your behalf, and you will receive an email notifying you when the account has been created. Information required to create your account including: First Name, Last Name, Role, Email, Mobile Number and Institution.

The account activation steps are outlined below, with screenshots.

### Troubleshooting

If you experience any troubles accessing the SeRP Analysis Environment your account, please contact Monash SeRP support on <u>safehavens@monash.edu</u>. For any other questions and/or issues, please contact DPAU on <u>dpau@unsw.edu.au</u>.

#### **Account Activation Link**

Once you receive your activation link by email, click the link to start the activation process. The system will step you through the activation process and help you set up multi-factor authentication (MFA). We highly recommend you also take up the self-service options for backup codes and password reset - this can save you a lot of time if you forget your password or lose your phone.

**The activation process is best done using a computer.** If this isn't an option, you can still activate your account on your smartphone, however this involves a few extra steps.

If the account activation link expired, please visit the Monash University Identity Management Services 'I've forgotten my password' page (<u>https://identity.monash.edu/sspr</u>). Please enter your details (assigned email address, eg. <u>ext-jsmith@monash.edu</u> and last three digits of the mobile number you provided) this method will trigger a recovery code to be sent to your mobile phone, you will then be able to create a new password or access the account.

#### **Steps to Activate Your Account**

- <image><section-header><section-header><section-header><section-header><text><text><text>
- 1. Click the activation link in your email. You'll see a welcome screen.

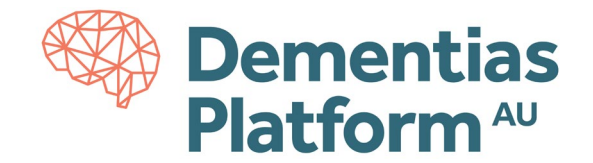

2. Read and agree to the terms and conditions.

|                                                   | Acceptable Use Policy                                                                  |
|---------------------------------------------------|----------------------------------------------------------------------------------------|
| The use of Monash U set out in the <u>IT Acce</u> | niversity systems is subject to the terms and conditions<br><u>ptable Use Policy</u> . |
| I accept the term                                 | ns and conditions of the IT Acceptable Use Policy                                      |
|                                                   | Continue                                                                               |

3. Opt into Google Additional Services (if you want to).

| Opt in fo                                                                                                    | or Google's Additional Services                                                                                                    |
|----------------------------------------------------------------------------------------------------|----------------------------------------------------------------------------------------------------|
| Monash University of<br>collaboration. As pa<br>access to Gmail, Cal<br>Google chat.                               | uses Google's 'G Suite' products for email and<br>art of setting up your account, you automatically get<br>lendar, Google Docs, Google Drive, Google Sites, and                                                                                         |
| If you would like to<br>University account,<br>personally agree to<br>note, that breaching<br>access to all Google | access Google's Additional Services with your<br>such as YouTube and Blogger, you must read and<br>Google's <u>Terms of Service</u> and <u>Privacy Policy</u> . Please<br>g Google's Terms of Service may result in your loss of<br>e G Suite services. |
| If you don't want to                                                                                               | opt in now, you can do it later.                                                                                                    |
| I do not want to account                                                                                           | use Google's Additional Services with my University                                                                                                    |
| ○ I want to use Go<br>have read and acce                                                                           | ogle's Additional Services with my University account. I<br>pt Google's <u>Terms of Service</u> and <u>Privacy Policy</u>                                                                                                    |
|                                                                                                    | Continue                                                                                                    |

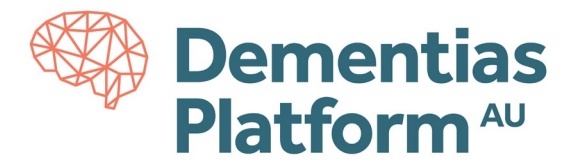

4. Register your mobile number for self-service password reset (highly recommended).

| Registe                                             | r for self-service password reset                                                        |
|-----------------------------------------------------|------------------------------------------------------------------------------------------|
| If you ever forget your<br>password reset facility. | password, you can reset it yourself using our self-service                               |
| Register your mobile nu<br>one-time code via SMS    | mber below. If you ever get stuck, we can send you a<br>to help you reset your password. |
| If you don't want to reg                            | ister your mobile number now, you can do it later.                                       |
| Country code                                        |                                                                                          |
|                                                     | *                                                                                        |
| Mobile number                                       |                                                                                          |
|                                                     |                                                                                          |
|                                                     |                                                                                          |
|                                                     | Continue                                                                                 |
|                                                     | Maybe later                                                                              |
|                                                     |                                                                                          |

#### 5. Set a password.

Note:

- We require a strong password for security reasons. For guidance on creating a strong password, see article <a href="https://mon.clients.squiz.net/esolutions-site/accounts-passwords/strong-passwords">https://mon.clients.squiz.net/esolutions-site/accounts-passwords/strong-passwords</a>.
- We recommend the use of password generator.

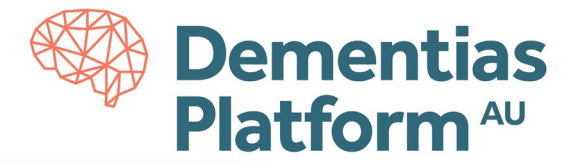

|                                                                                      | Set a password                                                                                     |
|--------------------------------------------------------------------------------------|----------------------------------------------------------------------------------------------------|
|                                                                                      | Password Requirements                                                                              |
| <ul> <li>Passwords that an<br/>letters</li> <li>Passwords must c</li> </ul>          | e 13 characters or longer only require lower case                                                  |
| <ul> <li>Passwords between<br/>following 4 catego<br/>o Uppercase 6</li> </ul>       | en 8 and 13 characters require at least 3 of the<br>ories of characters:<br>etters                 |
| o Lowercase k<br>o Numbers<br>o Symbols                                              | etters                                                                                             |
| <ul> <li>Your new password<br/>used</li> <li>Passwords must n<br/>name</li> </ul>    | id can't be one of the last 24 passwords you have<br>of contain your username or any part of your  |
| <ul> <li>You have to wait a to change it again</li> <li>All passwords and</li> </ul> | 24 hours after changing your password to be able<br>e checked against a database of over 1 billion |
| stolen password:<br>this database, it                                                | s. If you try and use a password that is found in<br>will be rejected.                             |
| Password                                                                             |                                                                                                    |
| Confirm password                                                                     |                                                                                                    |
|                                                                                      |                                                                                                    |
|                                                                                      | Continue                                                                                           |
|                                                                                      | Get Help                                                                                           |

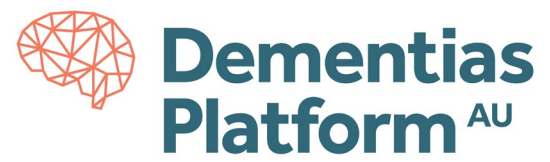

6. Secure your Monash account with multi-factor authentication (MFA).

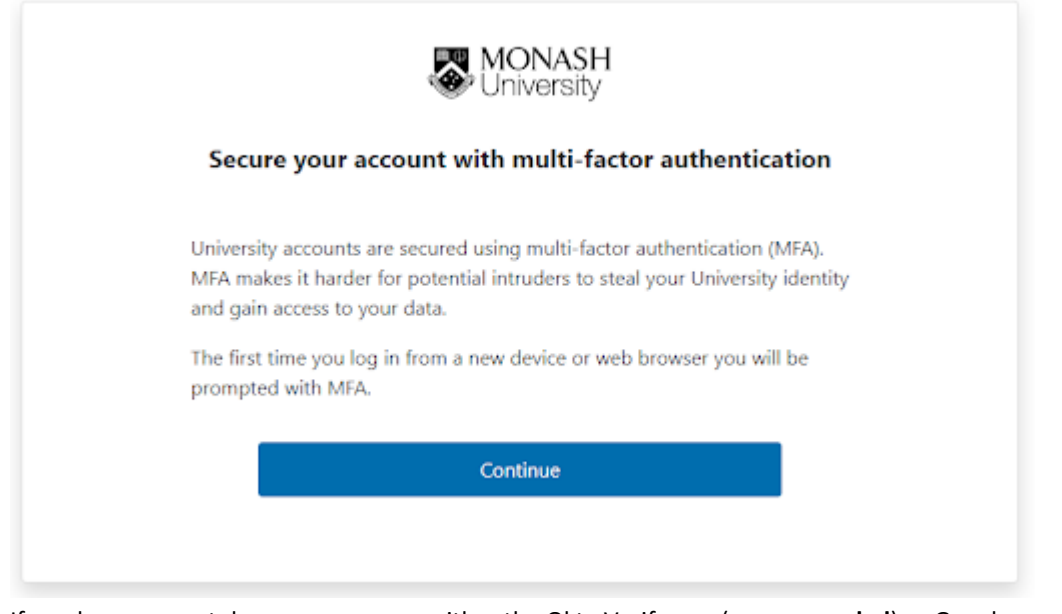

If you have a smartphone, you can use either the Okta Verify app (**recommended**) or Google Authenticator for MFA. If you don't have a smartphone, or don't wish to use your smartphone for MFA, you can request a USB device (YubiKey or a U2F). You can also use your own U2F security key.

#### For further information on Multi-Factor Authentication, see <u>https://mon.clients.squiz.net/esolutions-</u> <u>site/accounts-passwords/multi-factor-authentication</u>

|                                             | RECOMMENDED                                                                                                    |                                                                                                    |                                                                                                    |
|---------------------------------------------|----------------------------------------------------------------------------------------------------|----------------------------------------------------------------------------------------------------|----------------------------------------------------------------------------------------------------|
|                                             | Okta Verify app                                                                                                    | Google Authenticator app                                                                                                    | YubiKey (USB device)                                                                                            |
| What's required                             | <ul> <li>Okta Verify app on a phone or tablet</li> <li>Apple: iOS 11 or higher</li> <li>Android 4.4 or higher</li> </ul> | <ul> <li>Google Authenticator or other<br/>compatible authenticator app<br/>on a phone or tablet</li> <li>Apple: iOS 7.0 or higher</li> <li>Android: 2.3.3 or higher</li> </ul> | <ul> <li>A USB security key provided<br/>by Monash</li> <li>A laptop or computer with a<br/>USB port</li> </ul> |
| How it works                                | Accept a push notification in the app<br>or<br>Type in a six-digit code generated by the<br>app when offline             | Type in a six-digit code generated by the app                                                                                                    | Plug in the YubiKey to a USB port and press the button on it                                                    |
| Supports push notifications                 | Yes                                                                                                    | No                                                                                                    | No                                                                                                    |
| Mobile device compatible                    | Yes                                                                                                    | Yes                                                                                                    | No                                                                                                    |
| Available offline                           | Yes                                                                                                    | Yes                                                                                                    | Yes                                                                                                    |
| Works with VPN                              | Yes                                                                                                    | Yes                                                                                                    | Yes                                                                                                    |
| Can be installed on more<br>than one device | No (but Google Authenticator can be used as a backup factor)                                                             | Yes                                                                                                    | N/A                                                                                                    |

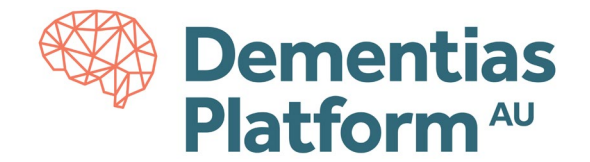

a. Install the Okta Verify app on your smartphone.

| WONASH<br>University                                                                                                    |
|----------------------------------------------------------------------------------------------------|
| Install Okta Verify app                                                                                                    |
| Before you can register for multi-factor authentication, you need to install <b>Okta</b><br>Verify app on your smartphone.                                                     |
| Once registered, Okta Verify will send you a convenient push notification when<br>you sign in from a new device. You can simply tap the notification to approve<br>your login. |
| Choose your smartphone type                                                                                                    |
| O Apple                                                                                                    |
| O Google / Android                                                                                                    |
| Continue                                                                                                    |
| I already have Okta Verify                                                                                                    |
| I can't install Okta Verify                                                                                                    |
| I don't have a smartphone                                                                                                    |
| MONASH                                                                                                    |
| Install Okta Verify app                                                                                                    |
| Install Okta Verify app on your smartphone. We can send the app download<br>link to your mobile number. **** 953. <u>Send it to a different mobile number</u>                  |
| Alternatively, you can search for "Okta Verify" in your app store and install it manually.                                                                                     |
| Send me the link                                                                                                    |
| I have installed Okta Verify                                                                                                    |
| I can't install Okta Verify                                                                                                    |
|                                                                                                    |
| Dack                                                                                                    |

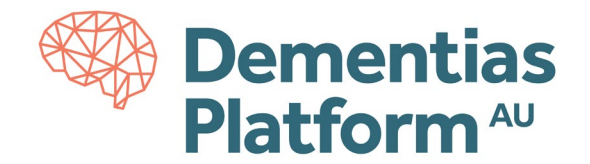

b. Scan the barcode. (if the QR code fails, see here)

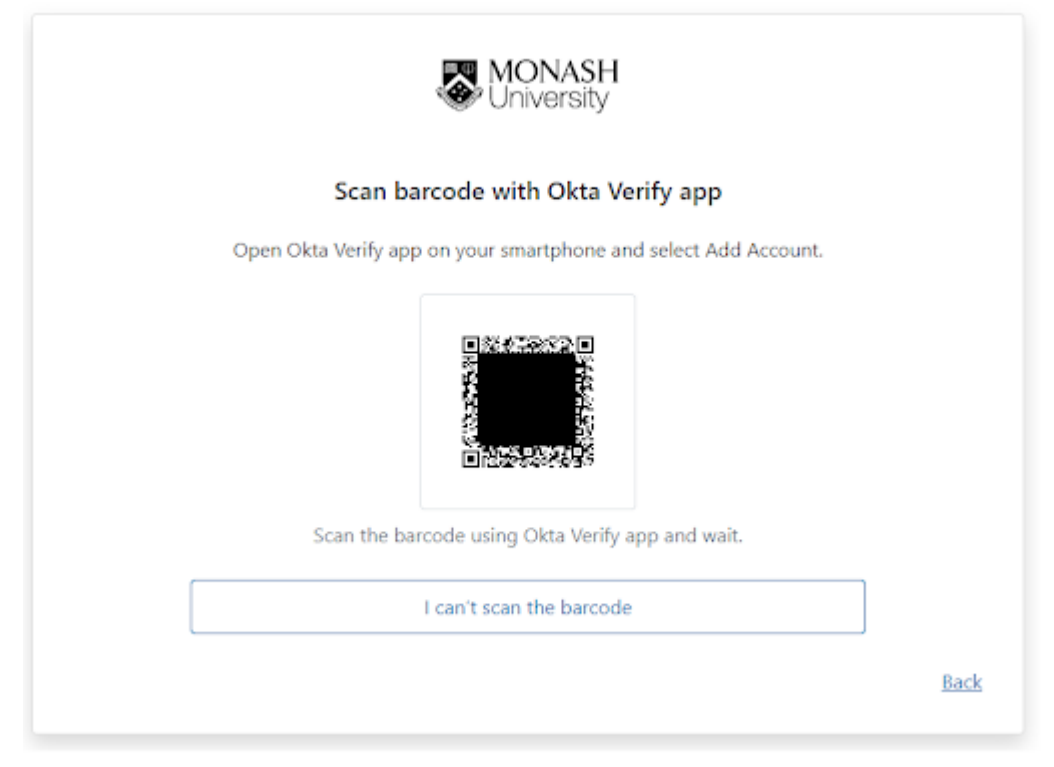

7. Store a copy of your backup codes (highly recommended).

| Backup codes<br>Backup codes<br>Backup codes<br>8995-6817-2561<br>9061-2568-6441<br>8139-2922-3263<br>5002-6212-9175 |
|----------------------------------------------------------------------------------------------------|
| Backup codes           8995-6817-2561           9061-2568-6441           8139-2922-3263           5002-6212-9175     |
| 8995-6817-2561<br>9061-2568-6441<br>8139-2922-3263<br>5002-6212-9175                                                 |
| 9061-2568-6441<br>8139-2922-3263<br>5002-6212-9175                                                                   |
| 8139-2922-3263<br>5002-6212-9175                                                                                     |
| 5002-6212-9175                                                                                                    |
|                                                                                                    |
| 7660-3663-3356                                                                                                    |
| Once you leave this page, these codes cannot be sho<br>again. Store these safely using the options below.            |
| Email Download Print                                                                                                 |

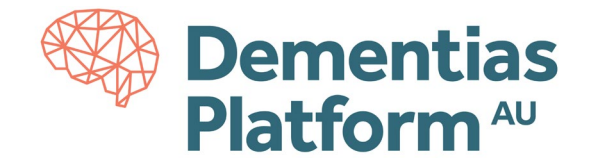

8. You have now finished activating your account.

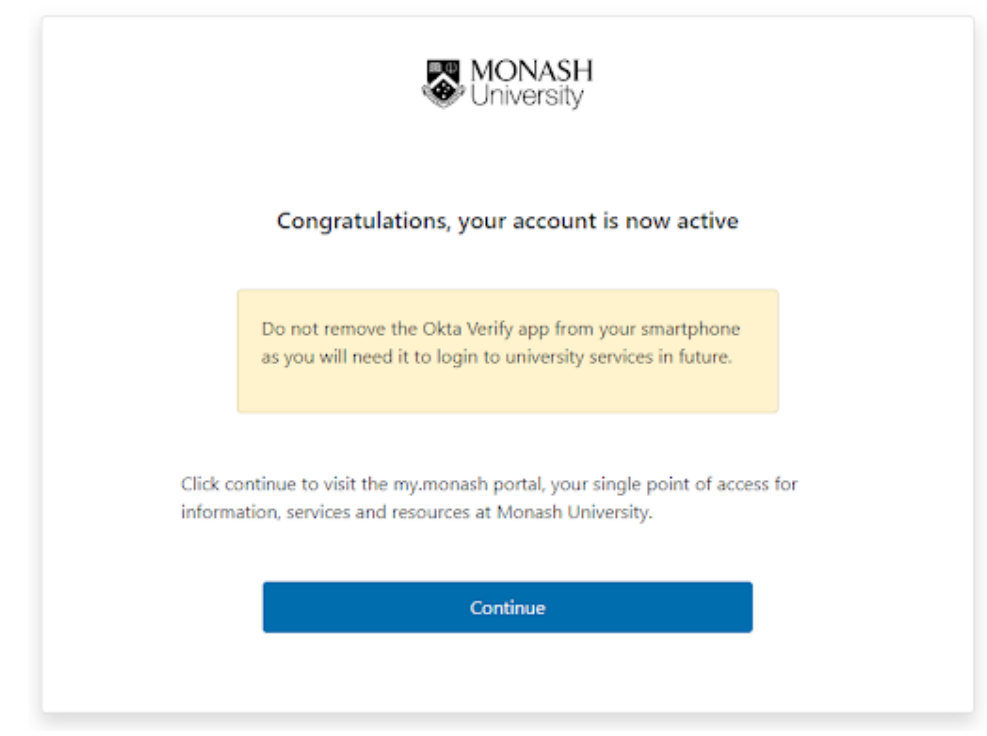

- 9. Do not remove the Okta Verify app from your smartphone you need this to log into the DPAU Analysis Environment.
- 10. After successful activation, if you select "continue", a login screen will appear. It is not necessary to login at this point, as DPAU Analysis is accessed from a Virtual Private Network (VPN) and a secure portal, and these steps are outlined <u>here</u>. However, if you wish to view your Monash account and access your Monash email, use your Monash ID, e.g. ext-jsmith or the full email address, eg. <u>ext-jsmith@monash.edu</u> as required.

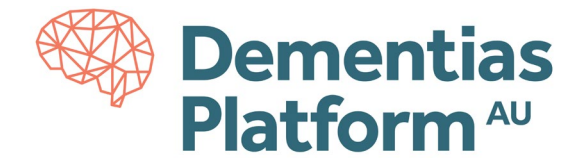

## FAQ: What should I do if the QR code fails?

• If the QR code fails, there is an option to select "I can't scan the barcode" which should then provide a manual option to add the account to Okta.

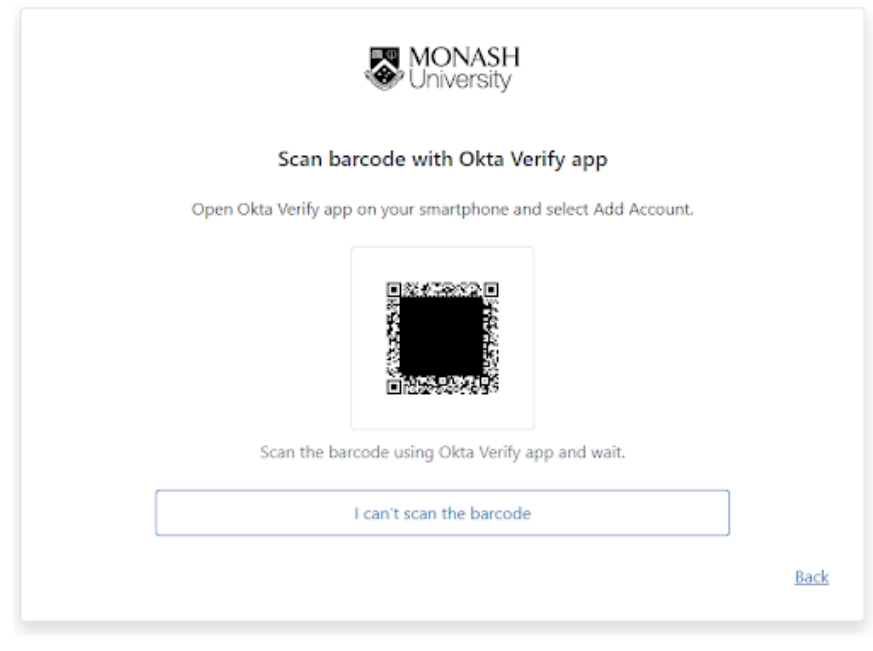

• If this page was not loaded, or you could not select the "I can't scan the barcode" option

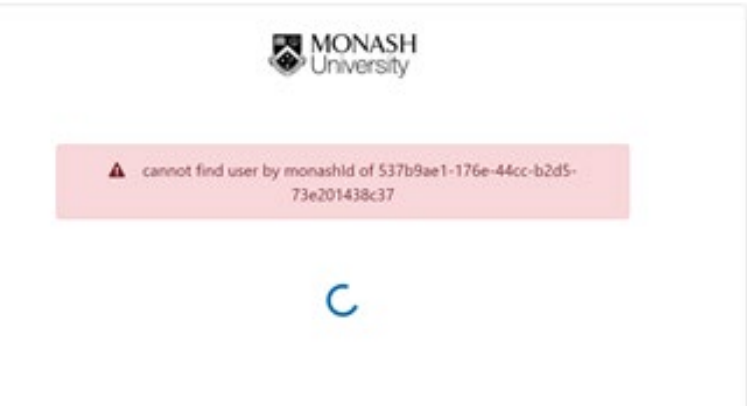

- If you can remember the password you used when initially attempting to create the account, please visit <u>my.monash</u> and enter your Monash email (ext-xxxx@monash.edu) and password. You will then be prompted to configure Multi Factor Authentication again and prompted to Install Okta Verify app. If you prefer, you can select 'I can't install Okta Verify' and you will be given the option to use Google Authenticator app instead.
   <u>https://www.monash.edu/esolutions/accounts-passwords/multi-factor-authentication</u>
- If you cannot remember the password you used, you will need to create a new password, please use the Monash University <u>Identity Management Services</u> website and follow the link to 'I've forgotten my password'. Please enter your Monash email (ext-xxxx@monash.edu). This method will trigger a recovery code to be sent to your mobile phone, allowing you to proceed with creating a new password and MFA setup.